## HOW TO CLEAR CHROME BROWSER CACHE

- 1. Open Chrome.
- 2. Click the three vertical dots menu button.
- 3. Select the **More tools** menu option.
- 4. Click the Clear browsing data sub-menu option.

|                     |                |                 | ☆     | *     | 8:0     |
|---------------------|----------------|-----------------|-------|-------|---------|
|                     |                | New tab         |       |       | Ctrl+T  |
|                     |                | New window      |       |       | Ctrl+N  |
|                     |                | New incognito w | indow | Ctrl+ | Shift+N |
|                     |                | History         |       |       | Þ       |
|                     |                | Downloads       |       |       | Ctrl+J  |
|                     |                | Bookmarks       |       |       | •       |
|                     |                | Zoom            | - 100 | )% +  | 53      |
|                     |                | Print           |       |       | Ctrl+P  |
|                     |                | Cast            |       |       |         |
|                     |                | Find            |       |       | Ctrl+F  |
| Save page as        | Ctrl+S         | More tools      |       |       | Þ       |
| ate shortcut        |                | Edit            | Cut   | Сору  | Paste   |
| Clear browsing data | Ctrl+Shift+Del | Settings        |       |       |         |

- 5. Select 'All time' from the **Time range** dropdown.
- 6. Select all three checkboxes (see image below).
- 7. Click Clear data button and close the Settings tab.

| Clear browsing data                                    |                                                                                                  |                   |  |  |  |  |
|--------------------------------------------------------|--------------------------------------------------------------------------------------------------|-------------------|--|--|--|--|
|                                                        | Basic                                                                                            | Advanced          |  |  |  |  |
| Time                                                   | e range All time                                                                                 | •                 |  |  |  |  |
| Clears history and autocompletions in the address bar. |                                                                                                  |                   |  |  |  |  |
|                                                        | Cookies and other site data<br>Signs you out of most sites.                                      |                   |  |  |  |  |
|                                                        | Cached images and files<br>Frees up 46.5 MB. Some sites may load more slowly on your next visit. |                   |  |  |  |  |
|                                                        |                                                                                                  |                   |  |  |  |  |
|                                                        |                                                                                                  |                   |  |  |  |  |
|                                                        |                                                                                                  | Cancel Clear data |  |  |  |  |